## 「領収書/購入明細書」のご案内

領収書/購入明細書は「マイページ/購入履歴」内からご利用頂けます。

1:①【ログイン/マイページ】画面から②【ご注文履歴】を表示し、③【詳細を見る】ボタンを クリックします。ご注文明細が表示されたら、④【領収書/購入明細書】をクリックします。

| NEOBIX         WEBカクログ> カタログ摘求> お聞い合わせ>           ONLINE SHOP         すべて ・ キーワードや商品名で検索 | ご利用ガイド><br>Q                                                                                                    | 1900日 1000日 100000000 | ★ ¥9<br>お気に入 カー<br>ワ ト |           |               |
|------------------------------------------------------------------------------------------|----------------------------------------------------------------------------------------------------|----------------------------------------------------------------------------------------------------|------------------------|-----------|---------------|
| ブランドから探す カテゴリーから探す キャンペー<br>IOF > FFT/トーン                                                | -ンから探す 新着から探す                                                                                                    | アウトレットから探す セ                                                                                                    | ミナーを探す                 |           |               |
|                                                                                          | ページ/ご注文履歴                                                                                                    | 0                                                                                                    |                        |           |               |
| ご注文履歴 お気に入り一覧                                                                            | ご注文履歴                                                                                                    | お気に入り一覧                                                                                                    | 会員情報編集                 | お届け先編集    | 退会手続き         |
| 5件の履歴があります。                                                                              |                                                                                                    |                                                                                                    | ようこそ、                  |           |               |
| 2022/02/25 13:31:36                                                                      | ご注文日時: 2022/02/25 13:3<br>ご注文番号: 4487                                                                                                    | 31:36                                                                                                    |                        | 領収書/購入明細書 |               |
| ご注文番号: (2017) み (2017)                                                                   | ご注文状況: 発送済み                                                                                                    |                                                                                                    |                        | /J.vev    | ¥ 2,574       |
| 19 Here B 2                                                                              |                                                                                                    |                                                                                                    |                        | 手数料       | ¥ 330         |
|                                                                                          |                                                                                                    |                                                                                                    |                        | 送料合計      | ¥ 770         |
|                                                                                          | <ul> <li>ボリシー グルフレッシュ</li> <li>¥ 2,574 ×1 小計: ¥ 2,574</li> </ul>                                                                                                    |                                                                                                    |                        |           | 合計 ¥ 3,674 ₩" |
|                                                                                          | and the second second se |                                                                                                    |                        |           | 再注文する         |
|                                                                                          |                                                                                                    |                                                                                                    |                        |           | <b></b>       |
|                                                                                          |                                                                                                    |                                                                                                    |                        |           |               |

2:領収書/購入明細書が表示されます。⑤【このページを印刷】をクリックする事で、 領収書を印刷する事が出来ます。

|                                                                                                    |                                                                                                    | 注文番号 <b>4487</b> の領収書                         |                                                                                           |  |  |
|----------------------------------------------------------------------------------------------------|----------------------------------------------------------------------------------------------------|-----------------------------------------------|-------------------------------------------------------------------------------------------|--|--|
| 日本語号4487の第                                                                                          | 通小 ····································                                                                                   | 株式会社ネオビクス 様                                   | 【発行元】発行日:2022年02月25<br>〒103-0014 東京都中央区日本接転設町1-4                                          |  |  |
| 20ページを日本<br>転送会社-7パビクス 様<br>注文日時:2022年02月25日<br>注文日時:447<br>立文代名: 米松馬か                              | 【特行形】 特行日:2022年03月01日<br>13-0014 東京都中央区日本種植物有1-4-1七ニーソック感動第二クル<br>NEORX ONLINE SHOP<br>TEL.03-5645-3221 FAX (03-5645-3221 | ビナ文日時:2022年02月25日<br>ご注文番号:4487<br>ご注文状況:発送済み | + 103-0014 泉京部中央区日本情知成却<br>ヒューリック蛎殻第二日<br>NEOBIX ONLINE S<br>TEL 03-5645-3221 FAX 03-5645 |  |  |
| 2022年02月25日発                                                                                        | 送済み<br>小計・X 2 574                                                                                                    | 2022                                          | E02月25日発送済み                                                                               |  |  |
| 574 × 1 J⊈t : ¥ 2,574                                                                               |                                                                                                    |                                               |                                                                                           |  |  |
|                                                                                                    | 合計:¥3,674 822                                                                                                    | ポリシー ゲルフレッシュ                                  | 小計:¥ 2,57                                                                                 |  |  |
| 記送情報                                                                                                |                                                                                                    | ¥ 2,574 × 1 小計: ¥ 2,574                       | 手数料:¥33                                                                                   |  |  |
| 10-001 東京都中が区目本地鉄数町1-4-17編<br>1267月 - 電源型し<br>1編9月1 電型しし<br>1編9月間 単常立し<br>わない<br>お友仏情報<br>交払方法:代会引曲 |                                                                                                    | ます。サ                                          | ロン名が希望の際は、<br>報編集」より会社名に<br>をご入力下さい。*1 小****2,5**                                         |  |  |
|                                                                                                    |                                                                                                    | 17府<br>配送方法:宅急便<br>お届け日:指定なし<br>お届け時間:指定なし    |                                                                                           |  |  |
|                                                                                                    |                                                                                                    | お支払方法:代金引換                                    | の又仏情報                                                                                     |  |  |

## 備考

※弊社では基本的に下記が領収書になります。 ①「代金引換」の場合…配送業者より発行される領収書 ②「銀行振込」の場合…振込の際の振込明細書 ③「カード決済」の場合…カードご利用明細書 オンラインショップで発行される領収書は2回目の発行という形になりますので、 ご注意ください。

※ご注文状況が発送済みになりましたら、領収書の閲覧・発行が可能となります。

※2022年3月以前の領収書のあて名の変更は、ご自身では出来かねますので、 変更希望の際は、ご連絡下さい。